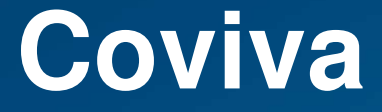

Comment accéder à l'application Web de ma coviva

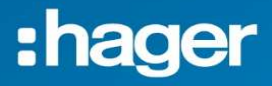

### Introduction

Il est possible d'accéder à l'interface de commande coviva au travers d'un navigateur internet.

Il est nécessaire de connaitre le numéro d'identification de votre serveur coviva.

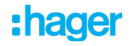

# Récupération du numéro de votre serveur.

Le numéro se trouve à l'arrière de de votre serveur au-dessus du QR code.

Il commence par : 0024C6xxxxxx

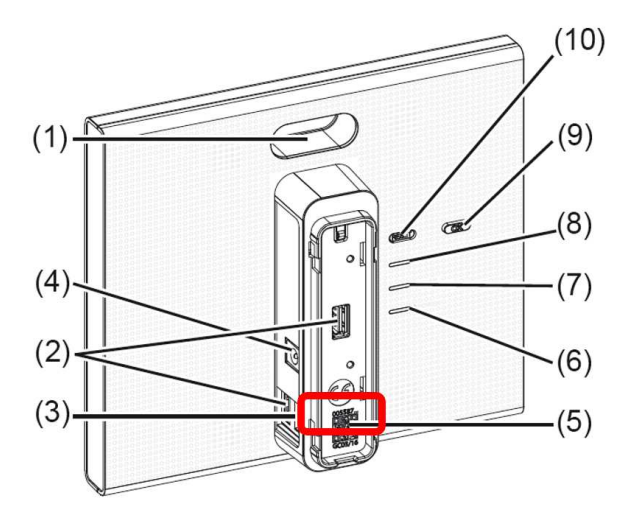

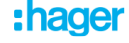

## Accéder au serveur avec votre navigateur.

Il faut saisir l'url suivante dans la barre de navigation :

https://covivaID.koalabox.net/webapp

Remplacez covivalD par le numéro d'identification de votre serveur, exemple :

https://0024C6123456.koalabox.net/webapp

coviva - https://0024 .koalabox.net/webapp

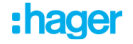

L'ouverture de session du serveur s'ouvre, il faut ensuite saisir votre identifiant myhager et le mot de passe.

| 🔕 costas 🛛 🗙             | + |        |         |       |  |
|--------------------------|---|--------|---------|-------|--|
| ← → C ill mycoinvanet ni |   |        | 12 tr 象 | = 🖬 🍈 |  |
|                          |   |        |         |       |  |
|                          |   |        |         |       |  |
|                          |   |        |         |       |  |
|                          |   | 0024C6 |         |       |  |
|                          |   |        |         |       |  |
|                          |   |        |         |       |  |
|                          |   |        |         |       |  |
|                          |   |        |         |       |  |
|                          |   |        |         |       |  |
|                          |   |        |         |       |  |
|                          |   |        |         |       |  |
|                          |   |        |         |       |  |
|                          |   |        |         |       |  |
|                          |   |        |         |       |  |
|                          |   |        |         |       |  |

| - |                 |           |          |    |
|---|-----------------|-----------|----------|----|
| ſ | 10:00 0 0 1     | 0 N ¥ 122 | 91.ul (0 | 0+ |
| ۵ | mycoviva.net/ha | •         |          | :  |
|   |                 |           |          |    |
|   |                 |           |          |    |
|   | 0024C6F2507E    |           |          |    |
| L | Utilisateur     |           |          |    |
| L |                 |           |          |    |
| l |                 |           |          |    |
|   |                 |           |          |    |
| L |                 |           |          |    |
|   |                 |           | _        |    |

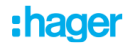